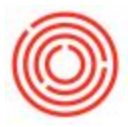

# Summary

The cockpit is an easy to use tool that allows you to easily access commonly used functions, see open items as well as add certain widgets to your main screen.

### Step-by-step guide

- 1. In the menu bars under Tools->Cockpit->Enable My Cockpit.
- 2. It will prompt you to restart to finish the process. You can use the Administration Module> Choose Company to restart without having to close out completely.
- 3. Once you've restarted, you'll likely have a few Browser windows in your main cockpit area. You'll want to close those out to make room for your Common Functions and Open Documents.
- 4. In the upper right corner of the "Browser" window, click on the wrench icon and select "Close". That removes the browser from the cockpit area.

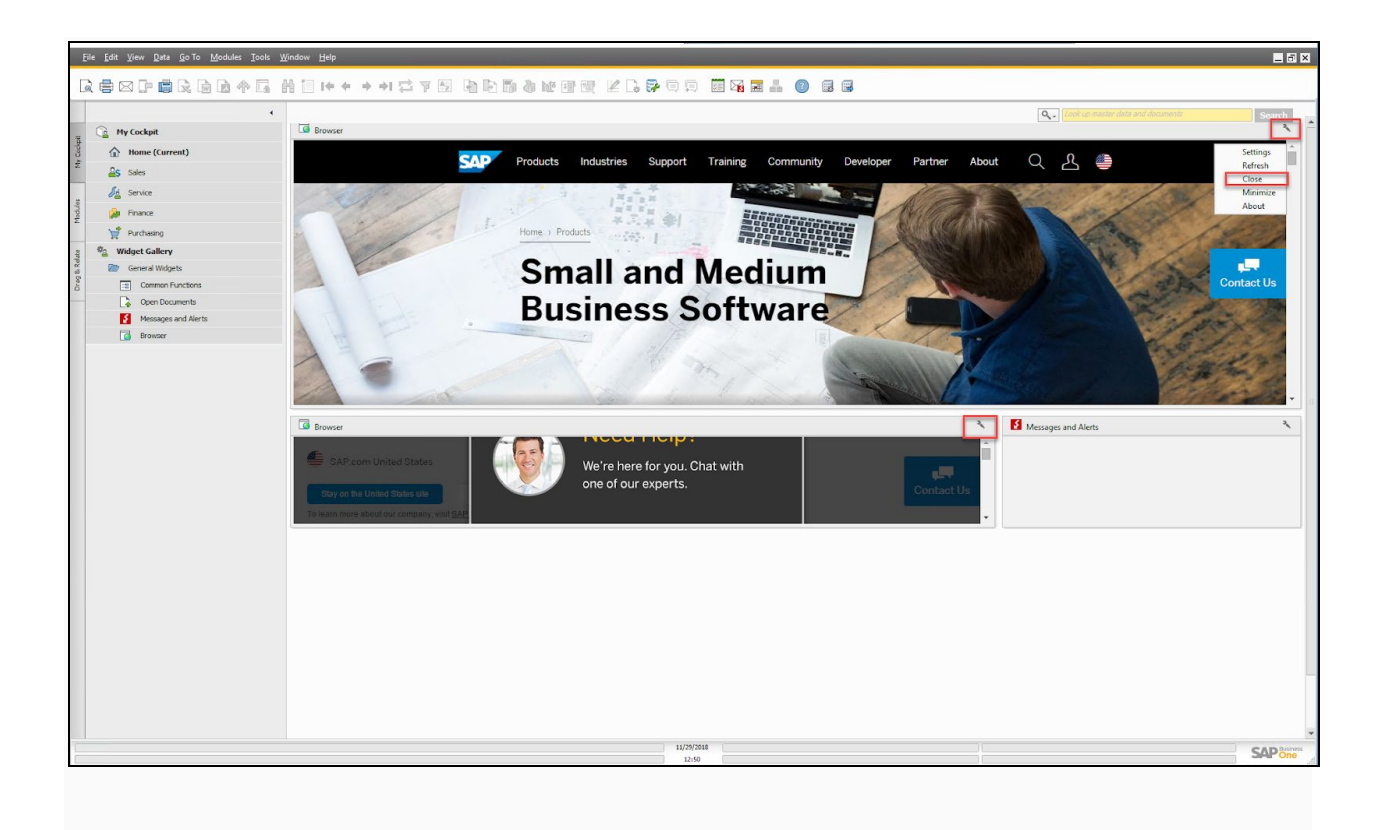

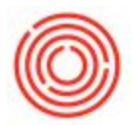

5. Next, drag over your Common Functions and Open Documents Widgets.

| Re fat yee fat for Ander Joh Weder Het<br>Reschief (Re) Ander Joh Weder Het<br>Reschief (Re) Ander Joh Weder Het Foll 高可能会委員員 K. Gross 国家商品 () 同家         |                  |                                     |                                                                                                    |
|----------------------------------------------------------------------------------------------------|------------------|-------------------------------------|----------------------------------------------------------------------------------------------------|
| Inter Content Inter Content Inter Content Inter Content Inter Content Inter Content Inter Content Inter Content Inter Content Inter Content Inter Content | Common Functions | t is not defined for this concluse. | Concept of a standard and a standard of a standard of a st |
| General Midgets Common Functions Common Functions Messages and Alerts Benesser                                                                            | C Open Documents | A a red defined for the coodigal.   |                                                                                                    |
|                                                                                                    |                  |                                     |                                                                                                    |
|                                                                                                    |                  |                                     |                                                                                                    |
|                                                                                                    |                  | 1100000 ( )                         | SAP                                                                                                    |

#### How to Customize your Common Functions Box:

- 1. Click to expand the Modules tab
- 2. Select the specific function you'd like to move
- 3. Drag and drop functions to personalize your 'Common Functions' box
- 4. To remove a function, just pull it out of the box and release

#### How to Customize your Open Documents Box:

- 1. Click on the wrench in the upper right hand corner of box
- 2. Checkmark which functions you'd like to view within the open documents box
- 3. Click update
- 4. To remove an open document function, un-check from the settings wrench.

## Don't forget to File > Exit to lock in these updates you've just made! (or you'll need

to do them again next time)

Create a custom cockpit and save it:

https://support.orchestrated.com/hc/en-us/articles/360000158647-How-to-Save-Your-Cockpit